# 「資格情報のお知らせ」の確認方法

①「電子申請」ボタンをクリックしてください。

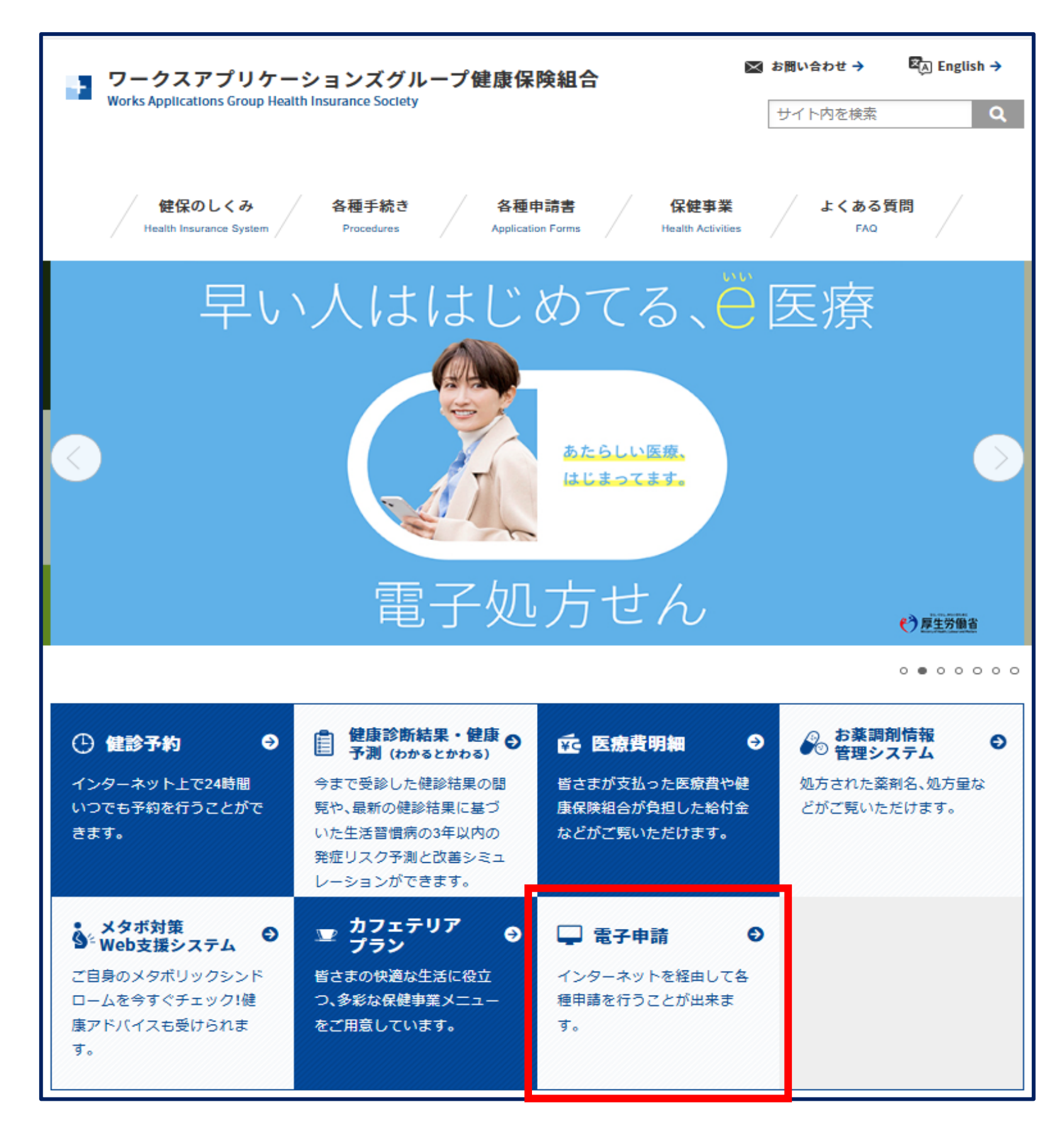

### ② 被保険者のユーザーIDとパスワードを入力し、「ログイン」ボタンをクリックしてください。

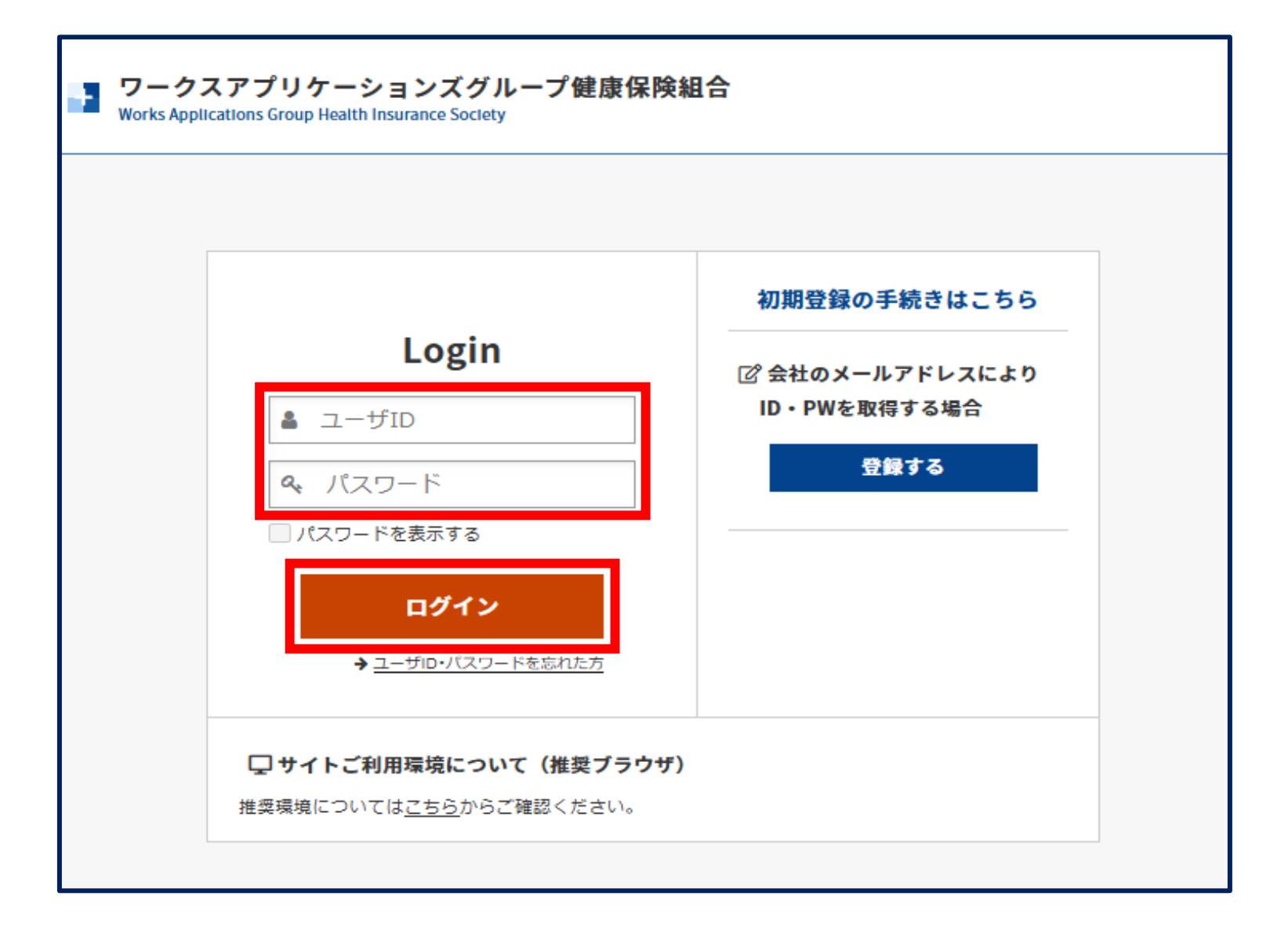

## ③「資格情報のお知らせ」ボタンをクリックしてください。

| ワークスアプリケーションズグループ健康保険組合 電子申請サービス                                        |                      |  |  |  |  |  |
|-------------------------------------------------------------------------|----------------------|--|--|--|--|--|
| 電子申請書一覧                                                                 |                      |  |  |  |  |  |
| ■<br>健康保険組合への申請の一部について、以下から電子申請を行うこと<br>※申請について不明な点があれば、健康保険組合にご確認ください。 | が可能です。               |  |  |  |  |  |
| ご利用された申請書(最新の5件)                                                        |                      |  |  |  |  |  |
| 過去のご利用がありません。                                                           |                      |  |  |  |  |  |
| 申請書の作成                                                                  |                      |  |  |  |  |  |
| 限度額適用認定証交付                                                              | インフルエンザ予防接種費用補助金 🛛 🤿 |  |  |  |  |  |
|                                                                         |                      |  |  |  |  |  |
| 通知書の確認                                                                  |                      |  |  |  |  |  |
| 資格情報のお知らせ →                                                             |                      |  |  |  |  |  |

④ 「資格情報のお知らせ」ボタンをクリックすると、ポップアップが表示されます。 プルダウンから対象者を選択し、「OK」ボタンをクリックしてください。

| 電子申請書一覧                                                                       |                     |
|-------------------------------------------------------------------------------|---------------------|
| -<br>健康保険組合への申請の一部について、以下から電子申請を行うことが可能です。<br>※申請について不明な点があれば、健康保険組合にご確認ください。 |                     |
| ご利田された由語書(長知の5件)                                                              | 被保険者は入社日から1~2週間後程度、 |

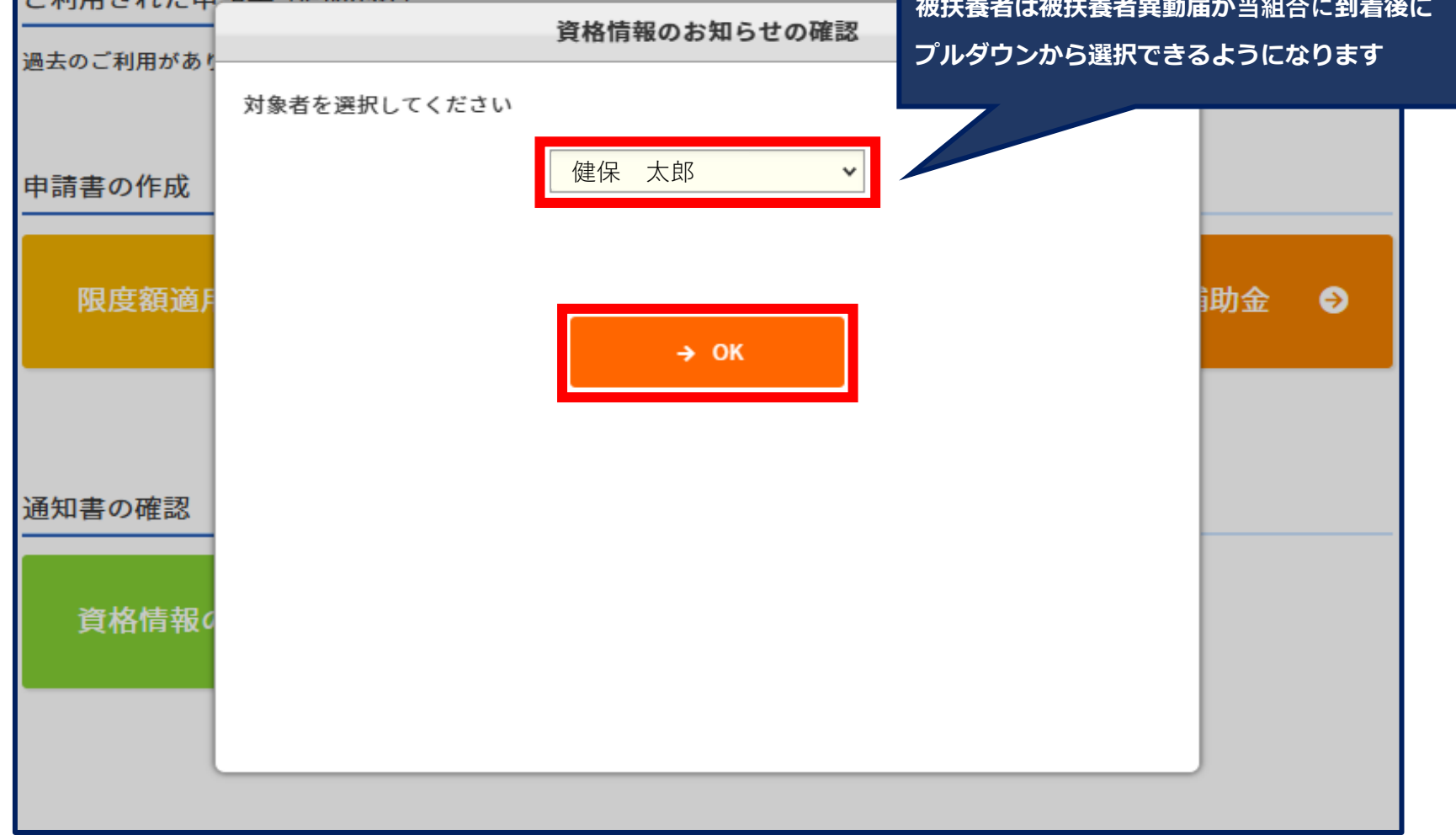

⑤ 「資格情報のお知らせ」PDFが表示されますので、<u>紙に印刷してご使用ください</u>。

#### 注意事項

#### 「資格情報のお知らせ」単体では受診はできません。

何らかの事情で資格確認を行えなかった場合に、マイナンバーカードとセットでご提示ください。 「資格情報のお知らせ」はデータを用いたスマホでの提示等は無効です。必ず紙に印字されたものをご提示ください。

|                                                                                     |                                                                       |                                                             | 見                                              | 本          |                                                                                      |                                                                         |
|-------------------------------------------------------------------------------------|-----------------------------------------------------------------------|-------------------------------------------------------------|------------------------------------------------|------------|--------------------------------------------------------------------------------------|-------------------------------------------------------------------------|
|                                                                                     |                                                                       | j                                                           | 資格情報の                                          | のお知らせ      |                                                                                      |                                                                         |
|                                                                                     |                                                                       |                                                             |                                                | 交付         | 年月日: <b>令和</b>                                                                       | 7年04月10日                                                                |
| 記号                                                                                  | 1                                                                     | 10                                                          |                                                | 1111       | 枝番(                                                                                  | 00 )                                                                    |
| E                                                                                   | 名                                                                     |                                                             | 健保                                             | 、 太郎       | (                                                                                    | 本人)                                                                     |
| יכ.                                                                                 | リガナ                                                                   |                                                             | ケンポ タロウ                                        |            |                                                                                      |                                                                         |
| 生年                                                                                  | ■月日                                                                   |                                                             |                                                | 平成1年01月    | 01日                                                                                  |                                                                         |
| 資格取                                                                                 | 得年月日                                                                  | 令和1年01月01日                                                  |                                                |            |                                                                                      |                                                                         |
| 保険                                                                                  | 者番号                                                                   | 06139828                                                    |                                                |            |                                                                                      |                                                                         |
| 保防                                                                                  | 诸名                                                                    | ワークスアプリケーションズグループ健康保険組合                                     |                                                |            |                                                                                      |                                                                         |
| <注意>;                                                                               | のお知らせた                                                                | けで医療機                                                       | 関を受診する                                         | ことはできません。  | ,                                                                                    | •                                                                       |
|                                                                                     | スマートフォン<br>マイナボータ<br>自身の被保<br>当該情報を                                   | を所有して(<br>いこアクセスす<br>険者資格情                                  | いる場合は、<br>することで、<br>報を確認でき<br>することも可能          | ます。<br>です。 |                                                                                      |                                                                         |
| 「保険証の読み取り<br>ポータルの「私の情<br>情報画面を、マイナ<br>していただけます。<br>スマートフォンを所存<br>知らせをマイナ保服<br>(200 | )ができない例タ<br>「報」や、マイナオ<br>「保険証とともに<br>有していない方」<br>負証とともに提示<br>い右側を切り取: | ト的な場合に:<br>(ータルからダウ<br>提示すること)<br>ま、<br>ミすることでもう<br>ってご利用いた | ついては、<br>フンロードした<br>でも<br>足診いただけます<br>だくことも可能で | 記号:        | 資格情報の<br>交付年<br>10 単号:11<br>(00)<br>健保 太郎<br>得年月日:令和1年<br>電号:06139828<br>名:ワークスアプリケー | <b>Dお知らせ</b><br>F月日: <b>令和7年04月10</b><br>11<br>F1月1日<br>-ションズグループ健康保険組行 |